# GUÍA DE IMPLEMENTACIÓN ADDENDA PORCELANITE LAMOSA Proveedor Materias Primas y Transportistas

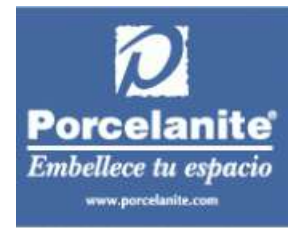

- 1. Proceso de Comercio Electrónico con transacciones y plantillas
- 2. Requisitos
- 3. Administrador 2000 ©
  - 3.1. Configuración:
    - 3.1.1. Parámetros de la Empresa.
    - 3.1.2. Catálogo de Monedas.
    - 3.1.3. Catálogo de Clientes.
    - 3.1.4. Catálogo de Productos.
  - 3.2. Proceso para Generar la transacción en Administrador 2000:
    - 3.2.1. Generar una Factura electrónica.
- 4. Proceso de Prueba y Validación

# 1. Proceso de Comercio Electrónico con transacciones y plantillas

| Transacciones       | Formato    | Canal / Intermediario                                                             |
|---------------------|------------|-----------------------------------------------------------------------------------|
| ORDEN DE COMPRA     |            | Descarga en el Portal de Interfactura de las ordenes<br>que Lamosa suba al mismo. |
| DESADV/ASN          |            |                                                                                   |
| RECADV              |            |                                                                                   |
| PREFACTURA          |            |                                                                                   |
| FACTURA/CFD/ADDENDA | XML propio | Portal Interfactura. Proveedor subirá ahí sus xml                                 |
| REMADV              |            |                                                                                   |

#### Tipos de Addenda (por Tipo de Proveedor o Area de compra):

| Tipo de Addenda                            | Plantilla y otros archivos           |
|--------------------------------------------|--------------------------------------|
| Proveedor Materias Primas y Transportistas | ADD-Porcelanite-Lamosa-10-111222.xsl |

#### **Contactos:**

| Nombre                  | Puesto | Teléfono                     | ext. | Correo                         | Observaciones |
|-------------------------|--------|------------------------------|------|--------------------------------|---------------|
| Ana Lizeth Gómez Urbina |        | (81) 4777 1100               | 2086 | agomez@interfactura.com        |               |
| Integraciones           |        | Of. (81) 4777 1100 Opcion: 4 |      | integraciones@interfactura.com |               |

### 2. Requisitos Previos

El sistema del Administrador 2000 © requiere, para la correcta recepción y envío de Transacciones Comerciales Electrónicas a la Cadena Comercial, que el usuario tenga cubiertos los siguientes puntos:

- Conexión a internet.
- RI Emisor: Este es el ID que Interfactura proporciona al proveedor que enviará los CFD's o CFDI's y a través del cual identifica al proveedor.
- RI Receptor: Es el RI de la Cadena Comercial a quien va dirigida la factura, en este caso para Porcelanite es el 0108918.
- No. de Proveedor proporcionado por Porcelanite.
- Sistema Administrador 2000® v 4.2 o superior con Comercio Electrónico habilitado.
- Los archivos mencionados en la sección Tipos de Addenda.

#### 3. Administrador 2000 ©

# 3.1 Configuración del Administrador 2000 ©3.1.1 Parámetros de la Empresa.

A la addenda se agrega el dato de la moneda con la que fue generado el documento, por ello y en caso de que el proveedor requiera facturar en varios tipos de moneda será necesario tener habilitado el parámetro "Manejo de MultiMoneda" en la pestaña "Generales" del módulo "Parámetros de la Empresa", si el proveedor no maneja varios tipos de moneda no es necesario activar este parámetro.

| CFD CE Con<br>Generales Domicilio | exión CF2 B2 L2 CRM Otros Automatización<br>Clientes Proveedores Productos Decimales Configuración |
|-----------------------------------|----------------------------------------------------------------------------------------------------|
| Número                            | 11                                                                                                 |
| Nombre                            | Comercializadora X, S.A. de C.V.                                                                   |
| Directorio                        | NDANIELHT\EMPRESAS\COMERCIALIZADORA                                                                |
| R.F.C.                            | COM801010AB1                                                                                       |
| Ejercicio Inicial                 | 2011 Ejercicio Inicial 2011 Ejercicio Final 2011                                                   |
|                                   | 🔽 Manejo de MultiMoneda                                                                            |
| No. Accesos /<br>Mtto. de Datos   |                                                                                                    |
| No. de Días para<br>Respaldo      | 10 🏹 🥅 Hacer el Mtto. de Datos antes de Respaldar                                                  |
| Eecha p/IVA 16%                   | 11/01/2010                                                                                         |

#### 3.1.2 Catálogo de Monedas.

A la addenda se agrega el dato de la moneda con la que fue generado el documento, por lo que es muy importante que se asigne correctamente el valor correspondiente en el campo "*Tipo de Moneda Fiscal*" a cada uno de los tipos de moneda utilizados.

| istado Detalle          |            |      |   | 1 |
|-------------------------|------------|------|---|---|
| Clave DLL               | Nombre DOL | ARES |   | × |
| Tipo de cambio          | 12.5000    |      |   | ? |
| Referencia              | M.E.       |      |   | B |
| Tipo de Moneda<br>Fisca | Dolar      | •    |   | æ |
| Meneda (B2)             |            | _    |   | * |
|                         | ]]         |      |   | 8 |
| 14                      |            |      | ~ | - |

## 3.1.3 Catálogo de Clientes

A continuación se menciona la información para la addenda que es necesario capturar en el registro del cliente en el Catálogo de Clientes.

#### Pestaña "Generales"

Indicar el No. de Proveedor que le fue asignado por Porcelanite, este es un dato requerido para la addenda y se captura en el campo "No. de Proveedor".

| 실 Cliente: 0001007/0  | CLIENTE CADEN                 | NA COMERCIAL              |                       |              |          |          | ×            |
|-----------------------|-------------------------------|---------------------------|-----------------------|--------------|----------|----------|--------------|
| Listado Generales     | Adicional Acu                 | mulados (desactualizados) |                       |              |          |          | $\checkmark$ |
| Clave 0001-007        | Nombre CLIE                   | NTE CADENA COMERCIAL      |                       |              |          |          | ×            |
| Tipo Nacional 💌       | ) 🔽 (                         | Itimo Nivel 📃 Most        | rador                 |              |          |          | ?            |
| Razón Social          | CLIENTE CADI                  | ENA COMERCIAL             |                       |              |          |          | Ľ            |
| RFC                   | AAA010101AA                   | A Contacto Francisco      | ) Contreras González  |              |          | Sel      | 8            |
| Dirección             | Calle y Número<br>Beferencia: | : Alborada 1015-301       |                       | *            | C er     |          | 帚            |
|                       | Colonia: Polano               | 0                         |                       | -            | ierale   | Itario   | <br>         |
| <u>F</u> echa de Alta | 01/11/2011                    |                           | Status Activo         | •            | S        | <b>%</b> | A            |
| M <u>o</u> neda       | MXP                           | PESOS                     |                       | ~            |          | ΓI       |              |
| Ve <u>n</u> dedor     | 002                           | OSCAR SMEKE               |                       | -            |          | Come     |              |
| Concepto Precio       | MAY                           | MAYOREO                   |                       | -            |          | antani   |              |
| Límite de Crédito     | \$ 500,000.00                 | C Avisa Sobregiro No.     | de Proveedor 00001    | 03742        | <u> </u> | 8        |              |
| Descuento (%)         | 0.00                          | . Tipo de Arebius         | Plazo de Pago         | 30 días      | - Dict   | -11      |              |
|                       | Maneja Des                    | ivos Emisión de Doc       | 8. Archivos PDF (*.po | ∃f) <b>▼</b> | "        | all a    |              |
|                       | ' Relacionado                 | 20                        |                       |              |          | ~        |              |
|                       |                               |                           | M                     |              | ~        |          |              |
| Clientes: 10          | CONSU                         |                           |                       | I            |          |          |              |

Enseguida se da clic en el botón "Dirección" para capturar la siguiente información.

Es requerido indicar el Tipo de Proveedor, este dato se captura en el campo "Referencia" del Domicilio del Cliente, debe capturarse el número que corresponda de acuerdo a:

- 1 Para proveedor de Materias Primas
- 2 Para Transportista

También es requerido capturar la clave de tres caracteres que corresponde a la razón social receptora del documento de acuerdo a:

- 751 (Porcelanite Lamosa S.A. de C.V.)
- 795 (REVESTIMIENTOS PORCELANITE LAMOSA SA DE CV)
- 791 (REVESTIMIENTOS PORCELANITE SA DE CV)
- 792 (SERVICIOS COMERCIALES LAMOSA SA DE CV)

Ambos datos se capturan en ese orden en el campo "Referencia" del Domicilio del cliente separados por un carácter pipe "1". Ejemplo: **1|751** 

| Domicilio                               |                 |                        | x        |
|-----------------------------------------|-----------------|------------------------|----------|
| Domicilio                               |                 |                        |          |
| Calle                                   | Fresno          |                        | <u> </u> |
| Número                                  | 1050            | Interior/<br>Dep./Loc. | ×        |
| Referencia                              | 1 751           |                        | ?        |
| Colonia                                 | Floresta        |                        |          |
| Municipio/Delegación                    | Cuauhtemoc      |                        |          |
| <u>C</u> iudad                          | MEX             | MEXICO                 |          |
| Estado                                  | DFE             | DISTRITO FEDERAL       |          |
| País                                    | MEX             | MEXICO                 |          |
| C.P.                                    | 05000           |                        |          |
| Teléfono                                |                 | Fax                    |          |
| E-Mail<br>No. de Localización<br>Global | danielht@contro | l2000.com.mx           |          |

### Pestaña "Generales" sub pestaña "CFD/CE"

Es requerido capturar el RI Emisor y el RI Receptor, ambos se los proporciona Interfactura al proveedor y se capturan en los campos "Referencia Emisor" y "Referencia Receptor" respectivamente en la pestaña "Generales" sub pestaña "CFD/CE" sección "CE".

| Cliente: 0001007/CLIENTE CADENA COMERCIAL     Listado Generales Adicional Acumulados (desactualizados)     Clave 0001-007 Nombre CLIENTE CADENA COMERCIAL     Tipo Nacional                                                                                                    |                              | ×<br>×<br>? |
|----------------------------------------------------------------------------------------------------|------------------------------|-------------|
| CFD       3.0       ▼       Plantillas Addenda         Image: CFD Generar CFDs con Acentos       Descripción       Descripción         Image: Descripción       Descripción       Descripción         Image: Descripción       Descripción       Descripción         Image: Descripción       Descripción       Descripción         Image: Descripción       Descripción       Descripción         Image: Descripción       Descripción       Descripción         Image: Descripción       Descripción       Descripción         Image: Descripción       Descripción       Descripción         Image: Descripción       Descripción       Descripción         Image: Descripción       Descripción       Descripción         Image: Descripción       Descripción       Descripción         Image: Descripción       Descripción       Descripción         Image: Descripción       Descripción       Descripción         Image: Descripción       Descripción       Descripción         Image: Descripción       Descripción       C         Image: Descripción       Descripción       C         Image: Descripción       Descripción       C         Image: Descripción       Descripción       C | Complementarios<br>Generales |             |
| Referencia Emisor RE01011<br>Referencia Receptor RR02012 Distribución x Partida<br>Socio/Comprador <ninguno> 	 &lt; </ninguno>                                                                                                    | Comentarios                  |             |
| Plantilla Nombre                                                                                                    | D/CE                         |             |
| Clientes: 10 CONSULTA                                                                                                    | (-                           | ļ           |

Al momento de emitir la presente guía se cuenta con la siguiente información sobre los No. RI de las diferentes Razones Sociales de Porcelanite Lamosa (RI Receptor):

| RI      | Razón Social                                      |
|---------|---------------------------------------------------|
| 0108918 | Porcelanite Lamosa S.A. de C.V.                   |
| 0111125 | REVESTIMIENTOS PORCELANITE SA DE CV               |
| 0111126 | SERVICIOS COMERCIALES LAMOSA SA DE CV             |
| 0110499 | Revestimientos Porcelanite Lamosa, S. A. de C. V. |

Es necesario indicar los archivos que el sistema utilizará para la generación de la addenda así como la configuración de los parámetros correspondientes. Esta Addenda aplica para los tipos de documento Factura, Nota de Crédito y Recibo de Honorarios, por lo que para cada uno de ellos es necesario crear un registro de configuración. Para desplegar la forma en la que se define esta información es necesario presionar el botón "Plantillas Addenda" y capturar en ella la siguiente información:

- 1. Documento: Seleccionar Tipo de Documento utilizado para la generación del documento.
- 2. Plantilla: Indicar la ubicación del archivo ADD-Porcelanite-Lamosa-10-111222.xsl
- 3. XSD Archivo: Se captura: https://www.interfactura.com/Schemas/Documentos/DocumentoInterfactura.xsd
- 4. XSD ruta: Se captura: https://www.interfactura.com/Schemas/Documentos
- 5. N.S. atributo: Se captura: xmlns:if
- 6. N.S. valor: Se captura: https://www.interfactura.com/Schemas/Documentos
- 7. XML: Se captura el número 0
- 8. Eliminar NS en Addenda: Se captura el número 0

| 1<        | 1 | 1               | 14            | +              | -          | 1                     | ~                  | ×        | c              | 1   |
|-----------|---|-----------------|---------------|----------------|------------|-----------------------|--------------------|----------|----------------|-----|
| Documento |   | Plantilla       |               |                |            | Plantilla para valida | ción del contenido | Plantill | a para validac |     |
| FACI      |   | \Addendas\ADD-C | Cadena-Comerc | cial-v10-11100 | 5.xsl ···· |                       |                    |          |                | - 7 |

#### 3.1.4 Catálogo de Productos

A continuación se menciona la información que se contempla en la addenda y que es necesario capturar en el registro de cada producto o servicio que se factura a Porcelanite.

#### Pestaña "Generales"

La addenda solo acepta valores del 0%, ó 11%, ó 16% para la tasa del VA aplicado al producto o servicio facturado a Porcelanite, por lo que en el campo "*IVA (%Tasa)*" deberá capturar solo alguno de éstos valores para que la addenda no sea rechazada.

| Producto: PROD02/PROD0     | JCTO SERIALIZADO                                                               | -     |          | × |
|----------------------------|--------------------------------------------------------------------------------|-------|----------|---|
| Listado Generales Adiciona | al Acumulados (desactualizados)                                                |       |          | 1 |
| Clave PROD-02 Nombr        | PRODUCTO SERIALIZADO                                                           |       |          | × |
| Tipo Producto 💌 SubTip     | Producto Terminad V Desglosar Entradas<br>Desglosar Kit en XML                 |       |          | ? |
| Código 22222222222222      | ✓ Último Nivel         Código UPC         222222222222222222222222222222222222 |       |          | Ľ |
| Descripción                |                                                                                |       | <u>_</u> |   |
| Descripción<br>Adicional   |                                                                                |       | fegra    | 畲 |
| Contro<br>Inv              | ventariado 🔽 Serializado 🗌 Saldos                                              | Gene  | ción C   | A |
| ☐ Pe                       | dimentos 🔽 Lotes 📃 Saldo Referencial                                           | rales | ontab    | A |
| Tipo de Costeo Promed      | io  Gravable IVA (%/Tasa) 16.00%                                               |       | •        | A |
| Status Activo              | EPS (%) 0.00%                                                                  |       | зII      |   |
| Costo Detallista (%)       | 0.00% Ret. IVA (%) 0.00% Ret. ISR (%) 0.00%                                    | П     | ecios    |   |
| Marca                      | <ninguna></ninguna>                                                            |       |          |   |
| Lí <u>n</u> ea             | <ninguna></ninguna>                                                            | 8     | <u>e</u> |   |
| Unidad Base PZA            | PIEZA   Presentación                                                           | mpler | menta    |   |
| Re <u>f</u> erencial       | <ninguna></ninguna>                                                            | nenta | arios    |   |
| Factor                     | de Entrada \$9,954.00 Mínima (%)                                               | III - | -        |   |
| n Asig<br>de la            | nar la Clave del Producto al Número Cta. Predial<br>lentificación en CFDs      |       | Foto     |   |
|                            | • • • • •                                                                      |       |          |   |
| Productos: 24              | CONSULTA                                                                       |       |          |   |

# Pestaña "Adicional"

Es opcional para la addenda capturar en cada producto o servicio a facturar, el SKU (Código Cliente) con el que Porcelanite identifica a dicho producto, este código se captura dentro de la pestaña "Adicional" sub pestaña "Clientes" en el campo **"Código Cliente"**.

Para poder capturar esta información es necesario estar dentro de la pestaña "Adicional" sub pestaña "Clientes" y presionar el botón "+".

| Cliente Nombre del Cliente Còdigo Cliente % Oscto. Código<br>0001-007 CLIENTE CADENA COMERCIAL CCIETEODO01 0.00<br>Componentes Provedores Cliente<br>Cliente Didata |          | Pri +                    | (C) /          | × ;     | ĸ .    | ٣              | -  |
|----------------------------------------------------------------------------------------------------|----------|--------------------------|----------------|---------|--------|----------------|----|
| COMPORTING CLIENTE CADENA COMERCIAL COLTEBODIOI 0.00 00 00 00 00 00 00 00 00 00 00 00 0                                                                             | Cliente  | Nombre del Cliente       | Código Cliente | %Dscto. | Código | Said           | -  |
| 그 YAT 때 데 데 데 데 데<br>Componentes Proveedores Clentes Diettas                                                                                                    | 0001-007 | CLIENTE CADENA COMERCIAL | CCLTE00001     | 0.00    |        | 8              | _  |
| ponentes Proveedores Cientes Diettas                                                                                                    |          |                          |                |         |        | Com            |    |
| artes Proveedores Cientes Dietas                                                                                                    |          |                          |                |         |        | pon            | Ľ  |
| Proveedores Clientee Dientas                                                                                                    |          |                          |                |         |        | antes          | 1  |
| vveedores Clentes Dientas                                                                                                    |          |                          |                |         |        | R              | e  |
| ores Cientes Dienas                                                                                                    |          |                          |                |         |        | Vee            | J. |
| Cierres Diertas                                                                                                    |          |                          |                |         |        |                |    |
| Diertas                                                                                                    |          |                          |                |         |        | dones          | 1  |
|                                                                                                    |          |                          |                |         |        | dores Clientes |    |

#### 3.2 Proceso para Generar la transacción en Administrador 2000 ©

#### 3.2.1 Generar una Factura Electrónica.

A continuación se menciona la información que es considerada por la addenda y se captura al momento de generar el documento.

#### Pestaña "Detalle"

Cuando el documento que se emite es una Factura es requerido capturar el No. de Orden de Compra en el campo *"No. Orden compra"*.

En la captura de cada una de las partidas, cuando el documento que se emite es una Factura es requerido capturar el No. de línea referencia de la orden de compra que da origen a la factura, este dato se captura en las primeras posiciones de las Observaciones del producto al capturar éste en la factura y se separa con una coma "," del resto de las observaciones de la partida. Ejemplo: "**001**, PIZARRA AMARILLA HOMOGENIZADA".

| Observaciones de la Partida       |   | ж |
|-----------------------------------|---|---|
| 001, PIZARRAAMARILLA HOMOGENIZADA | * | ~ |
|                                   |   | × |
|                                   |   | ? |

#### Sub Pestaña "Observaciones"

Cuando el documento que se genera es una Nota de Crédito es requerido indicar el origen de la misma, esto se hace capturando en el campo **"Dato 1"** de la sub pestaña "Observaciones" el número correspondiente de acuerdo a lo siguiente:

- 1=Por Factura
- 2=Por Devolución
- 3=Por Negociación

Si el origen de la Nota de Crédito es por factura (1) es requerido capturar en el campo "Dato 2" de la misma pestaña, el número de la Factura que da origen a la Nota de Crédito.

Es requerido para la addenda El No. De Nota de Recepción de Mercancía que emita Porcelanite, este dato se captura dentro de la pestaña "Observaciones" en el campo *"Recibo de Mercancias"*. Para esta addenda no es requerido capturar la fecha del Recibo de Mercancías.

Es requerido para la addenda indicar el No. de la Planta de Porcelanite que emitió la Nota de Recepción. Este dato aparecerá en dicho documento (Nota de Recepción) y debe capturarse en el campo **"Dato 3"** ubicado dentro de la sub pestaña "Observaciones".

Al momento de emitir la presente guía se cuenta con la siguiente información sobre el No. de las diferentes plantas de Porcelanite.

| Planta Emite | Descripción Planta | Planta Emite | Descripción Planta   |
|--------------|--------------------|--------------|----------------------|
| 752          | Planta Porcel      | 762          | Planta Italgres II   |
| 754          | Planta Pavillion   | 764          | Planta San Luis      |
| 756          | Planta Gres        | 766          | Planta Kerámika      |
| 758          | Planta Porcela     | 768          | Planta Benito Juárez |
| 760          | Planta Italgres I  | 780          | Planta Refacciones   |

| lado Detalle           |        |        |                                               |                           |
|------------------------|--------|--------|-----------------------------------------------|---------------------------|
| bservaciones del Docum | ento   |        |                                               | 08                        |
|                        |        |        |                                               | ~ 0um                     |
|                        |        |        |                                               | ento                      |
|                        |        |        |                                               | 1                         |
|                        |        |        |                                               | Dise                      |
|                        |        |        |                                               | inva                      |
|                        |        |        |                                               | cior                      |
|                        |        |        |                                               | Yes                       |
|                        |        |        | (a. b. c. c. c. c. c. c. c. c. c. c. c. c. c. |                           |
|                        |        |        | Recibo de mercancias                          |                           |
|                        |        |        |                                               |                           |
|                        |        |        | F. Entrega                                    |                           |
|                        |        |        |                                               | ALCON X                   |
|                        |        |        | Hora (nh:mm:ss)                               |                           |
|                        |        |        | F. Recepción / /                              |                           |
|                        |        |        | Hora (bh mm ss) 0 - 0-                        | 404                       |
|                        |        |        | nera (minimas)   • +                          |                           |
|                        |        |        |                                               |                           |
| Dato 1                 | Dato 2 | Dato 3 | EVal                                          | Para canturar las fechas  |
| 040                    |        |        | Tipo Envio CFDt                               | The selector of Deciby de |
| PAC                    |        |        | En línea C En lote                            | relacionadas al Recibu de |
| tegración Contable     |        |        | Recibo de Mercancias                          | Mercancias se da clic en  |
| Concepto.              |        |        | Folio                                         | 🗲 botón ""                |
|                        |        |        |                                               |                           |

# 4. Proceso de Prueba y Validación

Se generará un archivo de prueba (XML) con los datos que se piden en la addenda. Para validar que ese archivo sea correcto es necesario que se utilice la herramienta que se encuentra en la siguiente liga.

|                                                                                            |                                                                                                    |                  | C CASHER CO      |   |
|--------------------------------------------------------------------------------------------|----------------------------------------------------------------------------------------------------|------------------|------------------|---|
| viduate de transposision                                                                   |                                                                                                    |                  |                  |   |
| <br>Papel In Inca 🕞                                                                        | Varianta Tercinia (° a. 1                                                                                                    | Vectors etimes a |                  | _ |
| Validador de CFI                                                                           | D's de Torceros                                                                                                    |                  |                  |   |
| 1. Cargar Congenesante Pr                                                                  | wood Digital                                                                                                    |                  | **** <b>1</b> 12 |   |
| Para and an and a second second                                                            | and the second second sec |                  |                  |   |
| A Contraction for the second                                                               | A REPORT OF                                                                                                    |                  |                  |   |
| Luncuit<br>Sinkay<br>Tri Aduca<br>CEMES<br>1440<br>Galatica<br>Adupted<br>Adupted<br>Lucea | Patters                                                                                                    | • Gentre         |                  |   |
| 12                                                                                         |                                                                                                    |                  |                  |   |

http://mediospruebas.interfactura.com/Integraciones/ValidadorTercero.aspx

Si la validación es satisfactoria se presentará un texto informándole al usuario y le pide que envíe un correo a la dirección de correo que ahí aparece adjuntando el xml cargado para una validación complementaria.

Ya en ambiente productivo la entrega será a través de Portal Interfactura, el cliente subirá ahuí los archivos XML de sus facturas, también en este portal podrá descargar las OC que Lamosa suba para ellos.